# Die Navigationsfunktion der outdooractive App

# So funktioniert's

# 1. App starten

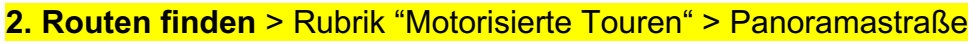

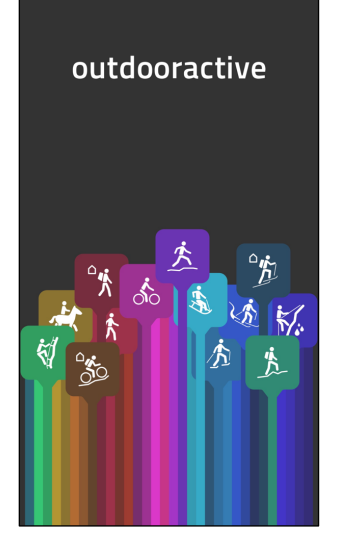

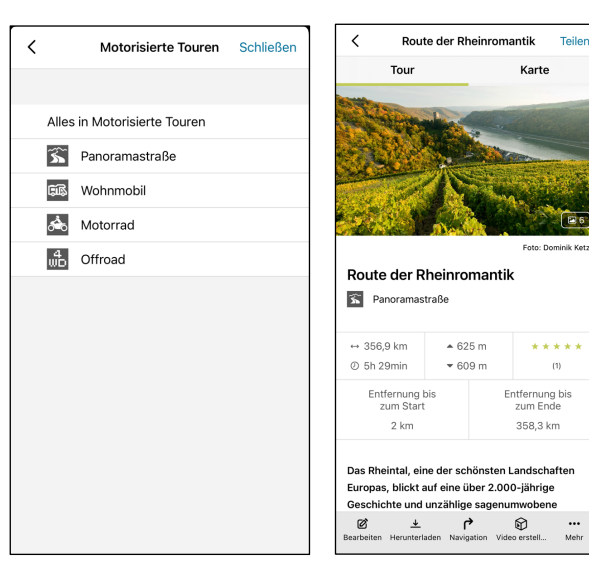

## <mark>Beispiel</mark>

Route der Rheinromantik

## 3. zur Kartenansicht wechseln

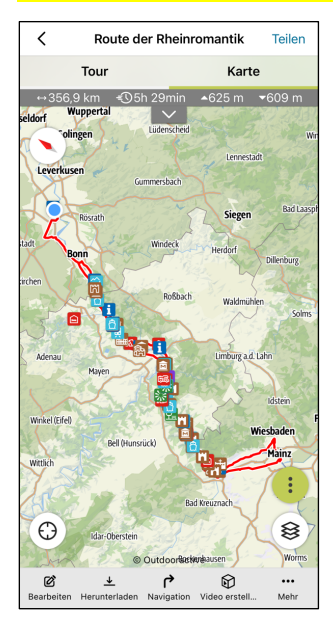

## 4. Navigation starten

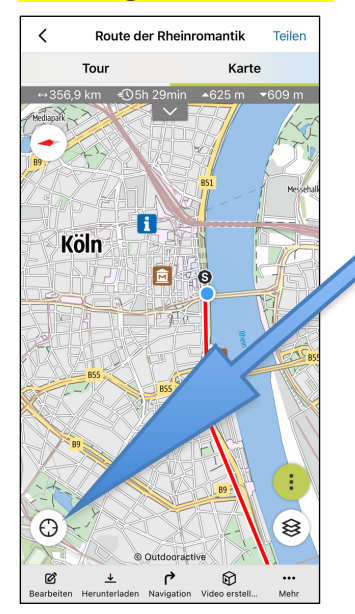

## Das Sehens- und Erlebenswerte

Die Icons zeigen Ihnen das Sehens- und Erlebenswerte (= POI) entlang der Route: > die Städte/Orte

- > die touristischen Highlights sowie
- > die Gastgeber.

#### 4.1 durch Antippen des Symbols Standortpositionierung

- = Vergrößerung des Ausschnitts
- + Zentrierung des Standortes

### 4.2 durch nochmaliges Antippen Aktivierung der Navigationsfunktion

Dieses Symbol zeigt, dass die Navigationsfunktion aktiviert ist. Die Karte wird dann in Fahrtrichtung ausgerichtet und Sie können dem in der Karte angezeigten Routenverlauf folgen.

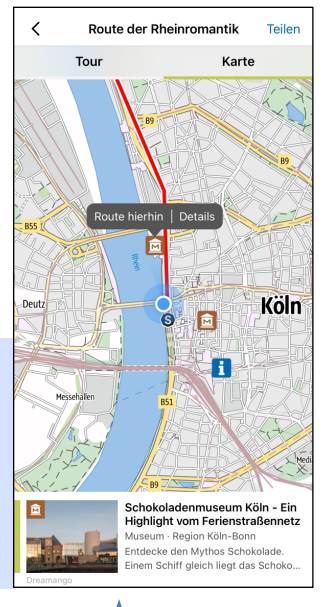

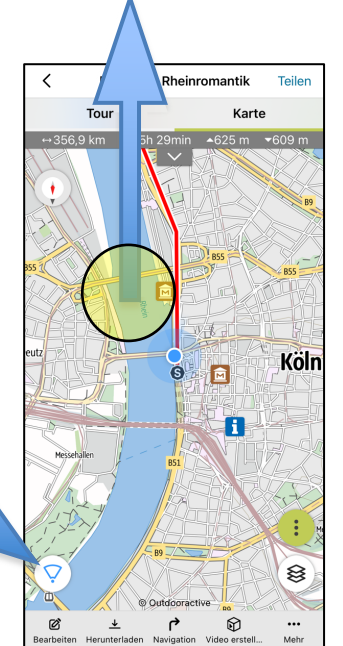